# 

- 1 ホーム画面 1-1 ログイン・パスワード変更
  - 1-2 パスワード再発行
  - 1-3 ホーム画面
  - 1-4 揭示板
  - 1-5 教室予約確認 (BM・新宿のみ)

### 2 履修・授業

- 2-1 履修登録
- 2-2 シラバス照会
- 2-3 出欠状況確認
- 2-4 学生時間割表
- 2-5 課題提出
- 2-6 授業資料
- 3 成績情報
  - 3-1 成績照会
  - 3-2 単位修得チェック
- 4 各種申請
  - 4-1 アンケート・Web申請
  - 4-2 各種手続き
- 5 学生・教員情報 5-1 学籍情報照会

変更履歴

| r    | · · ·      |         |                               |
|------|------------|---------|-------------------------------|
| ver  | 変更日時       | 変更者     | 変更内容                          |
| 2.00 | 2018/12/21 | 情報システム部 | e−CampusRX化に伴い新規作成            |
| 2.01 | 2019/1/10  | 情報システム部 | 誤字等修正                         |
| 2.03 | 2019/2/7   | 情報システム部 | 教室予約確認等の追加・誤字訂正               |
| 2.04 | 2019/2/14  | 情報システム部 | 教員時間割表の削除                     |
| 2.05 | 2019/2/21  | 情報システム部 | 誤字等修正                         |
| 2.06 | 2019/4/23  | 情報システム部 | 2-5 課題提出 2-6 授業資料を追記          |
|      |            |         | 認証変更に伴う「1-1_ログイン・パスワード変更」の最新化 |
| 2.07 | 2019/8/30  | 情報システム部 | 「1-2_パスワード再発行」の追加             |
|      |            |         | 全般的な記載改善                      |
| 2.08 | 2021/7/9   | 情報システム部 | 全体 2019年度時点の記載を修正             |
| 2.09 | 2022/4/11  | 情報システム部 | 1−3 オンライン教室/教室の見方を追加          |
|      |            |         | 2−3 学生出欠情報確認の過年度の記載を修正        |
|      |            |         | 2-5/2-6 サムズボタンの説明を追加          |
|      |            |         | 4−2 各種届出の説明を追加                |
| 2.10 | 2023/4/20  | 情報システム部 | 2_履修登録概要 2次抽選についての記述を修正       |
|      |            |         | 2-1_履修登録-1 2次抽選についての記述を修正     |
|      |            |         | 2-1_履修登録-2 クォーター制の単位案分について追記  |
|      |            |         | 2-2_シラバス照会-1 クォーター区分について追記    |
|      |            |         | 2-3_出欠状況確認 クォーター区分について追記      |
|      |            |         | 2-4_学生時間割表 クォーター区分について追記      |
|      |            |         | 2-5_課題提出-1 サムズボタンの記載削除、一時保存追認 |
|      |            |         | 2-6_授業資料 サムズボタンの記載削除          |
|      |            |         | 5−1_学籍情報照会 姓名変更手続きの訂正         |

e-Campusへのログインとパスワード変更をします。

#### ①初めてのログイン

1. 桜美林大学ホームページにアクセスし、メニュー > クイックリンク > e-Campus でアクセスします。

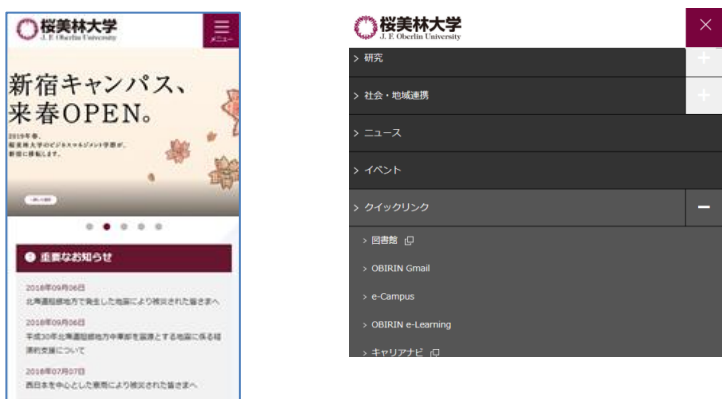

#### ② パスワード変更

e-Campusにログイン後、上部のメニューの『リンク』内にある、 『パスワード変更』をクリックします。

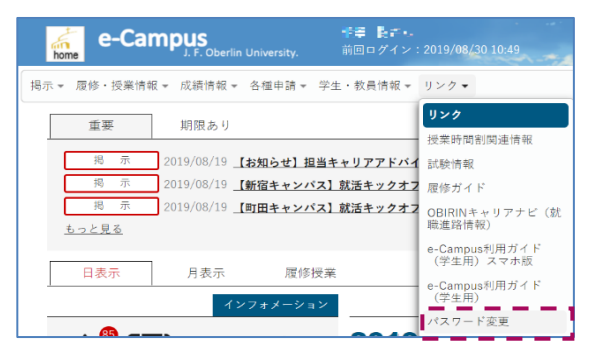

クリックすると、はじめにアカウント画面のプロフィールタ ブが表示されます。

※ここでパスワード再発行用のメールアドレスを設定してお くと、パスワードを忘れてしまった場合でも、自分で再発行 できるようになります。 「1-2 パスワード再発行」を参照の上、ぜひ設定しておくこ とをおすすめします。

『パスワード変更』タブを選択後、現在のパスワード、新しいパスワード、新しいパスワードの確認欄を入力し、 『保存』をクリックしてください。クリック後、通常20秒ほどで更新完了のメッセージが表示されます。 メッセージが表示されるまでは、画面に触らずそのまま待機してください。

※セキュリティ強化のため、ルールに反したパスワードに変更することはできません。 パスワード変更のルールは右下の通りです。

| K = # 10 si                                                                                                    |                               |                                       |  |  |  |
|----------------------------------------------------------------------------------------------------|-------------------------------|---------------------------------------|--|--|--|
|                                                                                                    |                               | ****** *** パスワード変更のルール                |  |  |  |
|                                                                                                    | アカウント                         | ※使田できス文字種は半角茁数―部記号で                   |  |  |  |
|                                                                                                    | ブロフィール パスワード変更                | 2000000000000000000000000000000000000 |  |  |  |
| 現在のパスワード                                                                                                    | 現代のパスタード                      | ・英大文字: A~Z                            |  |  |  |
| 9. 新しいパスワード                                                                                                    | 新しいパスワード                      | <ul> <li>・英小文字:a~z</li> </ul>         |  |  |  |
| ✔ 新しいパスワードの確認                                                                                                    | 新しいペスワード                      | •数字 :0~9                              |  |  |  |
|                                                                                                    |                               | ※文字数は8文字以上16文字以内です。                   |  |  |  |
|                                                                                                    | 四 保存                          | ※現在のパスワードと同じパスワードを                    |  |  |  |
|                                                                                                    | 41 2016 DOLEN NETWOODS COUTES | 新しいパスワードに設定する事はできません。                 |  |  |  |
|                                                                                                    |                               |                                       |  |  |  |
| Ψ                                                                                                    | パスワードの                        | 考え方(良いパスワードの例)                        |  |  |  |
| 自身に関連したものをシリーズ化してパスワードのもとにすれば定期的なパスワード変更にも対応<br>できるでしょう。覚える自信がなく、どうしても手帳等にメモを残したいならパスワード自身で<br>はなく、そのもとにした情報だけを記録するようにしましょう。 |                               |                                       |  |  |  |
| はなく、そ                                                                                                    | のもとにした情報にけを記録                 | するようにしましょう。                           |  |  |  |

## 1-2 パスワード再発行

パスワード再発行の事前設定をしておくと、パスワードを忘れてしまった場合でも、 自分でパスワードを再発行することができます。

#### ①パスワード再発行の事前設定

e-Campusにログイン後、上部のメニューの『リンク』内にある、 『パスワード変更』をクリックします。

#≢ しこ・ 前回ログイン e-Campus m

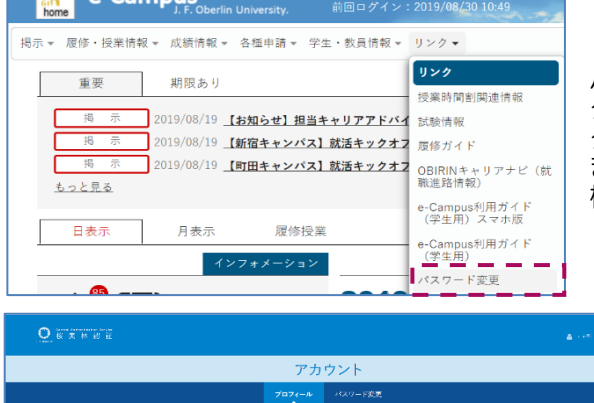

ko naro n

小手 前头

ko waro n Mobern ac pr

クリックすると、アカウント画面のプロフィールタブが 表示されます。

パスワード再発行用メールアドレスを入力し、『保存』をクリッ クしてください。

クリック後、通常20秒ほどで更新完了のメッセージが表示され ます。メッセージが表示されるまでは、画面に触らずそのまま待 機してください。

> ※パスワード再発行用メールアドレスには、 OBIRIN Gmail以外のメールアドレスを設定して ください。

#### ②パスワード再発行

▲ ユーザー名

西 バスワード百条行用メールアドレス 🛐

▲ 表示名 # X=4751-7

桜美林大学ホームページにアクセス後、TOPページの最下段にある 「桜美林認証」にアクセスし、画面下の『パスワードを忘れましたか?』 をクリックします。

> 桜美林認証

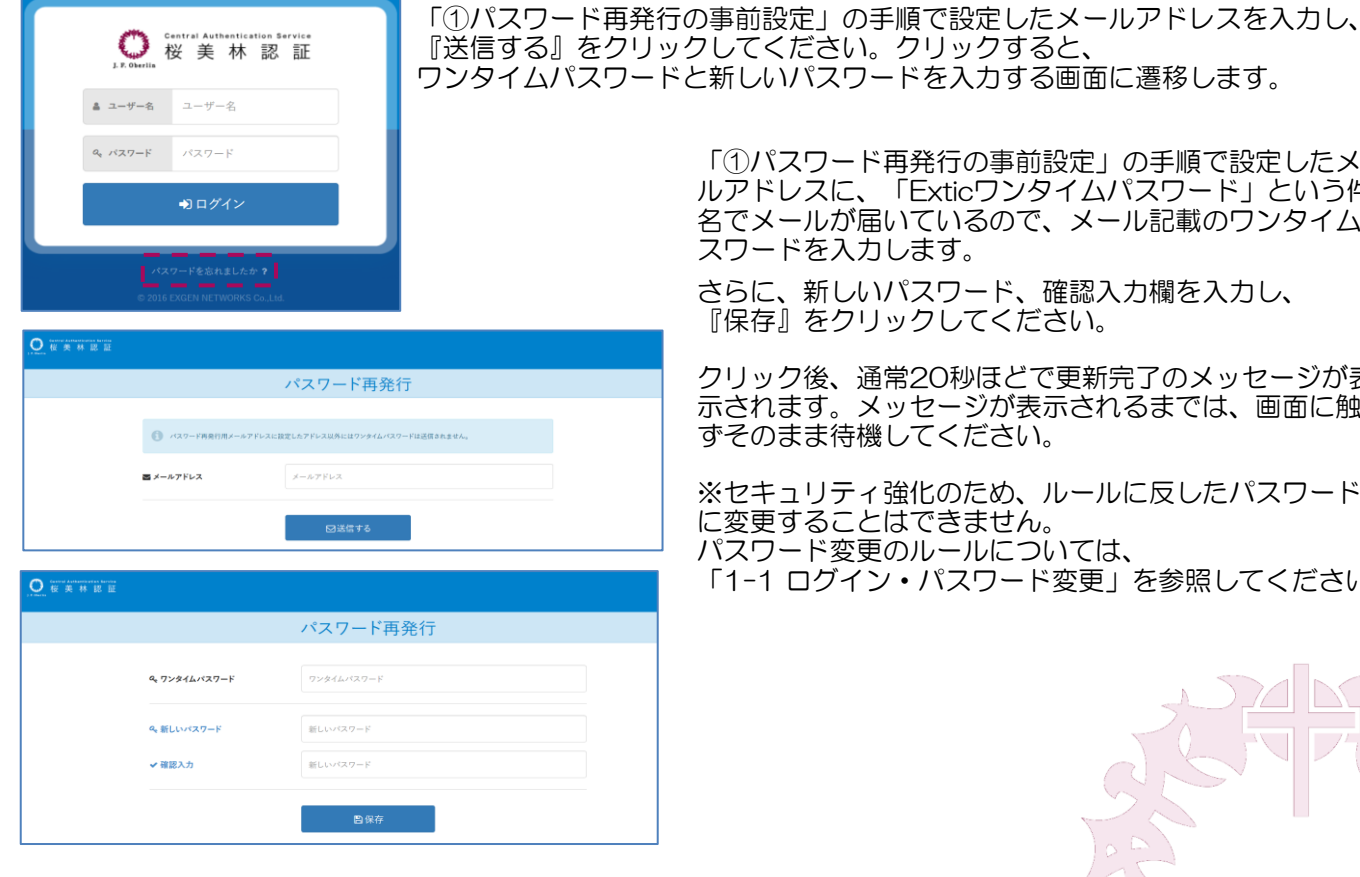

「①パスワード再発行の事前設定」の手順で設定したメー ルアドレスに、「Exticワンタイムパスワード」という件 名でメールが届いているので、メール記載のワンタイムパ

さらに、新しいパスワード、確認入力欄を入力し、 『保存』をクリックしてください。

クリック後、通常20秒ほどで更新完了のメッセージが表 示されます。メッセージが表示されるまでは、画面に触らずそのまま待機してください。

※セキュリティ強化のため、ルールに反したパスワード に変更することはできません。 パスワード変更のルールについては、 「1-1 ログイン・パスワード変更」を参照してください。

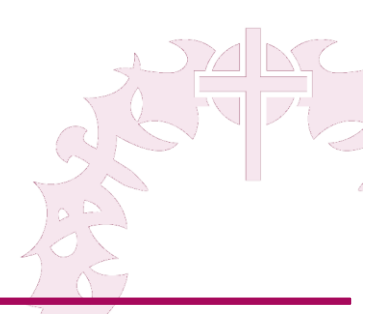

e-Campusにログインすると掲示板やカレンダーなどが表示されます。

| e-Campus[2]                                         |                                                                          |
|-----------------------------------------------------|--------------------------------------------------------------------------|
| ポータルトップ                                             | 画面生上のパンパーカーホタンを押すこ、主機能のメニューが用さよす。                                        |
| 2018/12/21(全)                                       |                                                                          |
|                                                     | - B.注目リスト                                                                |
|                                                     | 掲示や回答期間中のアンケートについて、表示されます。                                               |
| ● 重要                                                |                                                                          |
| 揭示5件                                                | ・ <mark>C.ショートカット</mark>                                                 |
| <ul><li>期限あり</li></ul>                              | 掲示やMoodle、Gmailなど、よく使う機能へのショートカット。                                       |
| アンケート1件 💿                                           | MoodleやGmailなこへは桜美林認証を通してログイン済みこなるにの、<br>再度IDやパスワードを入力しなくても利用できるようになります。 |
| 🔐 🐔 🍆                                               |                                                                          |
| 掲示 Moodle Gmail                                     |                                                                          |
| マイスケジュールを追加する                                       | D.マイスケジュール登録                                                             |
| 終日                                                  | 個人のスケジュールを登録することができます。                                                   |
| 予定はありません。                                           | 登録したスケジュールは、スケジュール表に反映されます。                                              |
| 時間別                                                 |                                                                          |
| 公共経済学 休 講                                           |                                                                          |
| (2)<br><u>平岩 幸弘</u>                                 | の授業日程や登録したスケジュール マイスケジュール マイスケジュール                                       |
| オンライン教室 : DG207(町田キャンパス)<br>教室 : DG207(町田キャンパス)     | が表示されます。 タイトル・ 教職オリエンテーションA202                                           |
| 授業のメモを編集しよう!                                        | 当該授業が休講であったり、補講で                                                         |
| 16:10-17:40<br>情報よ社会                                | ある場合、授業欄に「休講」や「補<br>業」のラベルがつきます                                          |
|                                                     |                                                                          |
| <u>寺田 真一郎</u><br>オンライン教室: DC207 (町田手ヤンバス)           | 線り返し on off                                                              |
| 教室: DC207 (町田キャン)(ス)<br>授業のメモを編集しよう!                | アンケート用紙を記入して提出する                                                         |
| 教室                                                  | (下部の囲み参照)                                                                |
|                                                     |                                                                          |
| G ARTING / 1 F     C     OBIRINキャリアナビ(就職進路情報)     O | <ul> <li>○ 反る</li> <li>② 登録する</li> </ul>                                 |
| G <sup>*</sup> e-Campus利用ガイド(学生用)                   |                                                                          |
|                                                     |                                                                          |
|                                                     | •                                                                        |

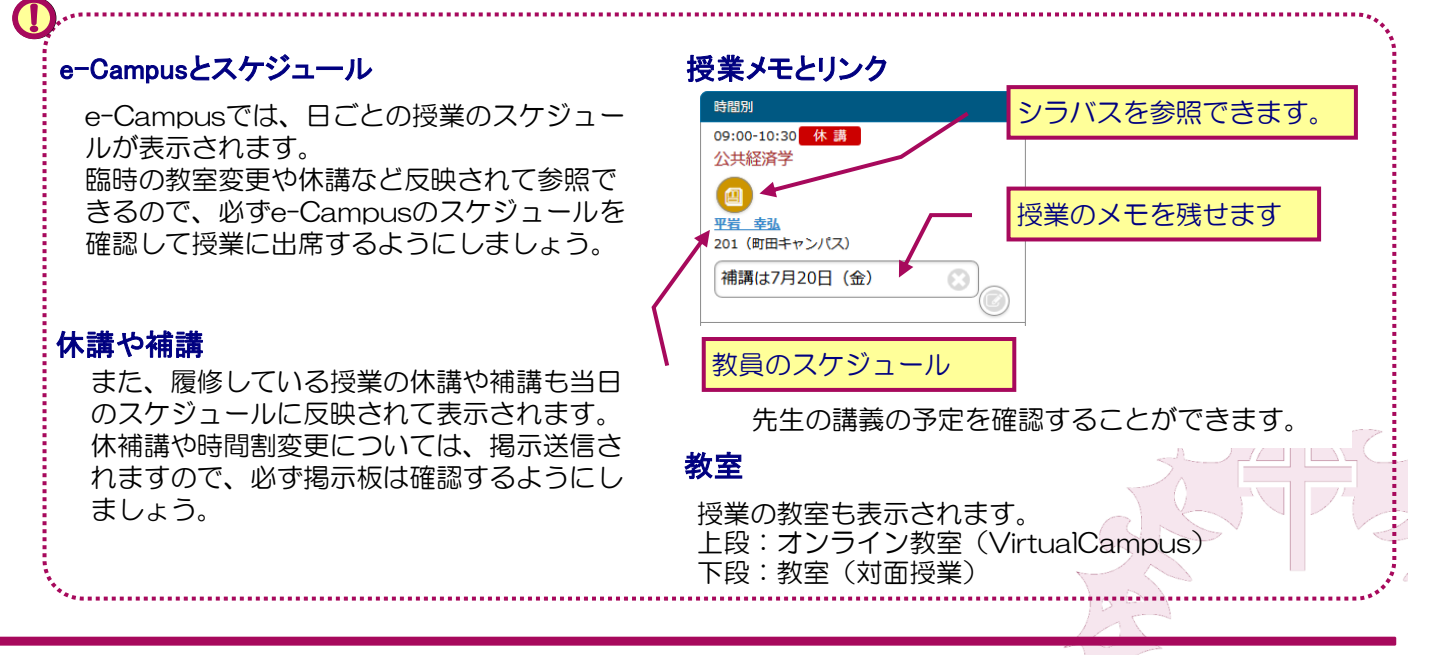

### 1-4 掲示板

掲示には大学からのお知らせや緊急連絡など随時掲載されますので、頻繁にログインして内容を確認してください。 確認したいカテゴリの「+」ボタンをおして、掲示リストを開いてください。

| e-Campus[2]                                                 |                                   |
|-------------------------------------------------------------|-----------------------------------|
| 揭示一覧                                                        |                                   |
|                                                             | +ボタンを押すと、検索条件が開きます。               |
| 検索する 💮                                                      |                                   |
| すべて表示 時間割変更 未読 重要 フラグつき                                     | <b>≠</b> −ワ−ド                     |
|                                                             | Q 件名・差出人・本文から検索                   |
| 教務課からのお知らせ(授業関連)                                            | カテゴリ                              |
| CADACからのお知らせ                                                | すべて対象                             |
|                                                             |                                   |
| □ 【3年生対象】就活キックオフセミナーの予備会…                                   |                                   |
|                                                             |                                   |
|                                                             |                                   |
| 美出人                                                         | アイコンをクリックすると、添付ファイルを用く<br>ことができます |
| キャリアアドバイザー                                                  |                                   |
| 本文                                                          | 添付ファイルはパソコンで開けるExcel              |
| 9/5-6開催の就活キックオフセミナーに参加できず、                                  | ファイルなどもあるため、スマートフォ                |
| 9/26 (水) の予備回にも参加できない方は、<br>それの「OPIRINキャリアナド 利用ファラアリーを確認の h | ンですべて確認できるとは限りません。                |
| 担当キャリアアドバイザーとの個別面談(※)を予約してください。                             |                                   |
| 今後の進路や就活について一緒に考えていきましょう。                                   |                                   |
| ※3年生全員が対象です。                                                |                                   |
|                                                             | 後に読み返したい、気になる掲示にノフジを付けることが出来ます    |
| <問い合わせ先><br>キャリア開発センター(CADAC)アドバイジングルーム                     | ト部の「フラグ付き」を選択すると、フラグを付            |
| TEL:042-797-2757 (9時?17時)                                   | けた掲示をすぐに表示することができます。              |
|                                                             |                                   |
| フラグをつける                                                     | すべて表示 時間割変更 未読 重要 フラグつき           |
|                                                             |                                   |
| 😳 😲 【3年生対象】担当キャリアアドバイザーが検索…                                 |                                   |
|                                                             |                                   |
| 各種助成金募集     日本                                              | あっのマークには、次の意味かめります。               |
| L                                                           | ・・・新有掲示                           |
|                                                             |                                   |
| 中心のある掲示                                                     | •••里安拘亦                           |
| ● 学生ボランティア募集 🍾                                              |                                   |

| カテゴリ                 |                                        |
|----------------------|----------------------------------------|
| お知らせ                 |                                        |
| 差出人                  |                                        |
| 国際センター               |                                        |
| 本文                   |                                        |
| 参加希望者は、申<br>参加希望者には後 | 」込みボタンを押してください。<br>日、メールにて詳細をお伝えいたします。 |
|                      |                                        |
| C                    | 申し込む                                   |
| 0                    | 申し込む<br>                               |

選択した掲示に「申込」ボタンがある場合、申込を行うことが できます。掲示内容をよく読み、必要に応じて申し込みボタン を押して申込を行ってください。

なお、一度申し込んだ内容は、掲示が行われている期間であれ ば、「申し込みを取り消す」ボタンを押すことで申込を取り消 すことができます。

1-4

## 1-5 教室予約確認 (BM・新宿のみ)

新宿キャンパスでは、教室の利用状況をe-Campusから確認することができます。(BMのみ) 教室の利用申し込みやPC教室の利用(空き時間のみ利用可)する際に確認の上ご利用ください。

#### ①教室予約検索画面

| ≡          | e-Campus[1]    | • | - A.検索ウィンド                           |
|------------|----------------|---|--------------------------------------|
|            | 教室予約検索         |   | ーーーーーーーーーーーーーーーーーーーーーーーーーーーーーーーーーーーー |
| 日付 必須      |                |   |                                      |
| 2019/02/07 |                |   |                                      |
| 検索条件       | <u>,</u>       |   |                                      |
| キャンパス      |                |   |                                      |
|            | 町田キャンパス        |   |                                      |
| 建物         |                |   |                                      |
|            | すべて対象          |   |                                      |
| 階          |                |   |                                      |
|            | すべて対象          |   |                                      |
| 教室         |                |   |                                      |
|            | すべて対象          |   |                                      |
|            |                |   |                                      |
|            | 🕤 クリアする 💽 検索する |   |                                      |
|            |                |   |                                      |

#### <u>②教室予約一覧</u>

検索した結果が表示されます。

| e-Campus[1]<br>教室予約一覧<br>2019/02/07(木)<br>M103 ① 予約なし<br>M201 ①<br>10:40 - 12:10<br>専攻演習II (音楽)<br>10:40 - 12:10<br>専攻演習 (音楽)<br>12:50 - 14:20<br>対位法 (b)<br>14:30 - 16:00<br>対位法 (b)<br>903 ①<br>16:10 - 17:40 | <ul> <li>A.予約なし</li> <li>指定日に当該教室では、授業や教室予約が無い状況にな<br/>ります。</li> <li>日.予約状況</li> <li>日.予約状況</li> <li>指定日に利用される状況が表示されます。</li> <li>※授業や利用予約の10分前には教室を空けるように<br/>しましょう。</li> </ul> |
|----------------------------------------------------------------------------------------------------|----------------------------------------------------------------------------------------------------|
| 新宿キャンパスでは、教室の空がある場合、共                                                                                                    | 株用スペースとして自習等を行うことができます。                                                                                                    |
| 隣の教室で授業等を行っている場合もあるため                                                                                                    | の、大きな音や振動(ダンス等)を行うことはできません。                                                                                                    |
| サークル等の団体で利用する場合は、必ず教室                                                                                                    | 客予約を行った上でご利用ください。                                                                                                    |
| ※次に挙げる日や時間は、教室は原則として使                                                                                                    | 専用できません。                                                                                                    |
| (1)夏期一斉休日期間(8月10日から変                                                                                                    | 8月16日まで)                                                                                                    |
| (2)年末年始期間(12月27日から翌4                                                                                                    | 単1月6日まで)                                                                                                    |
| (3)入学者選抜試験期間中及び優先的な要                                                                                                    | 学校行事の執行時間中                                                                                                    |

e-Campusでは、みなさんの学修に合わせた授業をWeb上で検索して、履修を登録することができます。

#### 履修の流れ e-Campusでは、3つのステップで履修登録を行います。 曜日時限などで検索 科目区分で検索 $\rightarrow$ ふせんを貼る メジャー・マ<u>イナ</u>ーで検索 ③集めたシラバスから ②気になる授業を集める ①分類されたシラバスから お気に入りの授業を探す。 履修登録をする。 (ふせんを付ける) ポータルトップ(スマート フォン) 6 授業を探す機能 揭示 e-Campusでは、大きく2つの機能から3つの方法で授業を探すことができます。 据示板 シラバス照会 ※2-2参照 履修・授業情報 履修・抽選授業登録 1.時間割コマ、科目名、担当教員名など条件を指定して授業を探す。 シラバス昭会 2. 基礎教育科目、専攻科目、などの科目区分から授業を探す 学生時間割表 学生出欠状況確認 単位修得チェック 授業評価回答 ※3-2参照 授業評価結里昭会 3. メジャー・マイナー、学修ストーリー (BM学群) から開講授業を探す。 成結情報 成績照会 単位修得チェック 履修や抽選科目を申し込む機能 各種申請 e-Campusでは、大きく2つの機能から履修や抽選等の科目申し込みをします。 アンケート/Web申請回答 安不確認回答 履修·抽選授業登録 ※2-1参照 学生・教員情報 学籍情報照会 履修や1次・2次抽選の授業を登録・申し込みをすることが出来ます。 教員情報照会 リンク アンケート/Web申請回答 履修ガイド ※4-1参照 OBIRINキャリアナビ(就 職進路情報) 6 BM学群生以外の学生が、新宿キャンパスで実施される授業の履修申請を行う e-Campus利用ガイド(学 際に、利用します。 生田) パスワード変更 個人設定(スマートフォン) 6 ログアウト

履修・抽選科目の登録を行うことができます。

#### ①履修登録結果画面

| 履修登録結果<br>2023年度 書学期<br>お知らせ                                                                                                    | この画面では、履修に関するお知らせや、履修登録済みの単位数、履修<br>エラー確認等が行えます。学期の初めに開いた場合は、履修に関するお<br>知らせを確認することができます。                                    |
|----------------------------------------------------------------------------------------------------|----------------------------------------------------------------------------------------------------|
| 必ず事前にOBIRIN Gate(Moodle)「授業時間割開達情報」に掲載されてい<br>るPDFファイルをよく確認してから履修登録を行ってください。                                                                                                    | - A.履修に関するお知らせ                                                                                                    |
| 現面移状が<br>上限単位数 20 履修合計単位 20                                                                                                    | 履修や抽選科目に関する大学からのお知らせを確認することができます<br>履修期間や締め切り等についてご確認ください。<br>①<br>登録期間が過ぎると登録変更ができなくなります。事前に締<br>め切り時間は確認し、早めに登録を完了させましょう。 |
| リペラルア     キリスト教     ボルキョア     アカデミッ       4ツセミ···     入門 (M)     コミュニケ     クライテ···       5     -ション···     クライテ···       6                                                                                                    | <ul> <li>B.時間割表</li> <li>時間割表形式の一覧が表示されます。</li> <li>日曜日の授業、時間外に行われる集中講義などについては、</li> </ul>                                  |
| 集中授業・日曜授業・時間外授業<br>層修対象授業がありません。<br>実習<br>履修対象授業がありません。                                                                                                    | 下段を確認してくたさい。 授業のあるコマをタップをすると該当の授業詳細へ画面が移動します。                                                                               |
| Hill マノバ(北) 00:50 10:40/5環 16:50 18:20/5頃 18:40 - 20:20/<br>7環 20:30 - 22:10)     新宿キャンパズ(1環 08:50 - 10:30/2環 10:40 - 12:20/3環 13:10 - 14:50/4環 15:00 - 16:40/5環 16:50 - 18:30/6環 18:40 - 20:20/<br>7環 20:30 - 22:10)     東京な志たやまキャンパズ(1環 08:50 - 10:30/2環 10:40 - 12:20/3環 13:10 - 14:50/4環 15:00 - 16:40/5環 16:50 - 18:30/6環 18:40 - 20:20/7隈 20:30 - 22:10)     上環単位数 20 履修合計1位 20 | <ul> <li>C.授業詳細</li> <li>科目名や担当教員、シラバスなどを確認することが出来ます。</li> </ul>                                                            |
| <ul> <li>〕 月曜日</li> <li>〕 火曜日</li> <li>〕 1時限</li> </ul>                                                                                                    | <ul> <li></li></ul>                                                                                                    |
| 1次当選社会探究(映画で学ぶ経済学)<br>藤田 実<br>BB301/9田キャンバス<br>220613<br>2単位 (二)                                                                                                    | 複数回<br>週2コマ以上ある授業にこのマークが表示されます                                                                                              |
| 2時限<br>日本国憲法 (a)<br>海澤 美佐子<br>BM404/町田キャンパス<br>220304<br>2単位                                                                                                    | 10211100000000000000000000000000000000                                                                                      |
| 2単址     ●       ●     水母翟日       ●     木母翟日                                                                                                    | 1次・2次抽選<br>抽選科目を履修し、抽選結果が反映されていなときに表示されます。                                                                                  |
| <ul> <li>④ 金曜日</li> <li>① 土曜日</li> </ul>                                                                                                    |                                                                                                    |
| <ul> <li>● 集中</li> <li>● 宇羽</li> </ul>                                                                                                    | 1次・2次当選<br>抽選科目を履修し、抽選結果が当選した場合に表示されます。                                                                                     |
|                                                                                                    |                                                                                                    |
|                                                                                                    |                                                                                                    |
|                                                                                                    | 履修登録画面に進みます。<br>※なお、履修期間を過ぎると履修登録はできなくなります。                                                                                 |
|                                                                                                    |                                                                                                    |
|                                                                                                    |                                                                                                    |

履修・抽選科目の登録を行うことができます。

### ②履修登録(授業コード入力)

| e-Campus[1]                                                                                                    | A.ふせん授業の追加                                                                                                    |
|----------------------------------------------------------------------------------------------------|----------------------------------------------------------------------------------------------------|
| <ul> <li>●授業入力</li> <li>●エラー確認</li> <li>●登録完了</li> <li>授業コードを入力し、</li> <li>最後に登録ホタンを押してください。</li> <li></li></ul> | シラバスに貼ったふせんの一覧から履修登録を行うモードに切<br>り替えます。<br>時間割を検索し、お気に入りの授業にふせんを付けて登録して<br>いきます。                                                                                                    |
| 2018年度 秋学期                                                                                                    | ※画面遷移前にB.授業コード入力欄の情報に基づき、エラーの<br>チェックおよび登録を行います。(C。登録を押した場合と同様の処                                                                                                    |
| 月     火     水     木     金     土       1                                                                          | 埋か行われます。)                                                                                                    |
| 6<br>7<br>集中授業・日曜授業・時間外授業<br>履修対象授業がありません。<br>実習<br>履修対象授業がありません。                                                | 方をしてください。<br>Registration!                                                                                                    |
| 授業コード入力                                                                                                    | <ul> <li>リ</li> <li>ふせんの授業を追加する前にエラーのチェックを行います。</li> <li>B.授業コード入力欄を表示し、履修したい授業コードや抽選申込を行いたい授業コードを半角数字で正しく入力してください。また、登録した授業の履修を削除する場合は、授業コードを削除します。変更した内容はC.登録を押してエラーがなければ登録が確定されます。</li> </ul>                                                                                   |
|                                                                                                    | 自動登録科目は変更削除することはできません。                                                                                                    |
| 上限単位数 24 合計単位数 0<br>履修合計単位: 0単位                                                                                  | マ業論文       23217       平山 修平 4単位       2018年度 春学期 2018年度 秋学期 集中講義                                                                                                    |
| • 月曜日         • 火曜日         • 水曜日         • 木曜日         • 金曜日         • 土曜日         • 土曜日         • 集中           | <ul> <li>1. 抽選科目は、抽選結果発表後には削除することはできません。申込みにあたり注意を払ってください。</li> <li>2. 週2コマ以上ある授業コードはコマ数分入力する必要はありません。</li> <li>3. 途中に空欄があっても問題ありません。</li> <li>4. 授業名称、教員名等は授業コードを入力した時点ではまだ表示されません。</li> <li>5. 履修制限単位を計算するとき通年科目の単位数は1/2として計算します。クォーター制の場合のセメスタ科目も同様に案分されます。(ただし例外あり)</li> </ul> |
|                                                                                                    | <ul> <li>C. 登録</li> <li>入力された授業コードの履修チェックを実行します。</li> </ul>                                                                                                    |
|                                                                                                    |                                                                                                    |

ふせんを付けた授業から、履修・抽選科目の登録を行うことができます。

### ③履修登録(ふせん授業の追加)

| ふせん授業の追加                                             |                    |              |             |           |                             |                                            |  |  |
|------------------------------------------------------|--------------------|--------------|-------------|-----------|-----------------------------|--------------------------------------------|--|--|
| <ul><li>●授業入力</li><li>②エラー確認</li><li>●登録完了</li></ul> |                    |              |             |           |                             |                                            |  |  |
|                                                      | ふせんから追加する授業を選択し、   |              |             |           |                             |                                            |  |  |
| 2018年度 秋学期<br>                                       |                    |              |             |           |                             | 豆酥中の村日名の时间刮衣に衣かられより。                       |  |  |
| 現履修状況                                                |                    |              |             |           |                             | <b>()</b>                                  |  |  |
| 月                                                    | 火                  | 水            | 木           | 金         | ±                           | 時間割表を表示するには、履修状況の<br>「+」ボタンをタップすると、シャッター   |  |  |
| 2                                                    |                    |              |             |           |                             |                                            |  |  |
|                                                      |                    | 昼位           | ね           |           |                             | 現雇修状況                                      |  |  |
| 3                                                    |                    |              |             |           |                             |                                            |  |  |
| 4                                                    |                    |              |             |           |                             |                                            |  |  |
| 5                                                    |                    |              |             |           |                             |                                            |  |  |
| 6                                                    |                    |              |             |           |                             | - B.ふせん一覧                                  |  |  |
| 7                                                    |                    |              |             |           |                             | シラバス参照や単位修得チェックよりふせんを貼<br>ると、一覧に表示されます。    |  |  |
|                                                      | 集中掛                | 受業・日曜授       | 業・時間外掛      | 受業        |                             | それぞれの選択した機能やコース・資格毎にふせ                     |  |  |
|                                                      | 雁                  | 修対象授業力       | がありません      | /0        | 0                           | んは力類されています。                                |  |  |
|                                                      |                    | 主型           | 2           |           |                             |                                            |  |  |
|                                                      | 履                  | ~-<br>修対象授業力 | ・<br>「ありません |           | <ul> <li>C.ふせん選択</li> </ul> |                                            |  |  |
|                                                      |                    |              |             |           |                             | 履修を希望するふせんにチェックをいれて登録ボ                     |  |  |
| 火2 1                                                 | <b>金1</b>          |              |             |           |                             | タンを押してください。                                |  |  |
| 22762                                                | 2 国際協              | カフィール        | ドワーク        | 牧田        | <b>東− (</b> (1)             | ✓ D. 登録                                    |  |  |
| メジャー・マイ                                              | ナー・資格              |              |             |           |                             | 選択した授業と合わせて履修チェックを実行<br>します                |  |  |
| 情報科学                                                 |                    |              |             |           |                             |                                            |  |  |
| ▶ 抽選                                                 | 木5                 | 信把レム         | 抽 空日        | <b>#Z</b> |                             |                                            |  |  |
| 火5                                                   | <u>22900</u><br>金3 |              | ᅽᄑᇨ         |           |                             | 豆球 U/C 内谷 に<br>問題が無く履修<br>履修登録完了           |  |  |
| 2293                                                 | 35 情報3             | システム論        | 有田友         | ₹和        |                             | が完了すると、<br>履修登録完了画<br><b>B</b> 機登録が完ていました。 |  |  |
|                                                      |                    |              | /           | /         | )                           | 面になります。                                    |  |  |
|                                                      |                    | EZ           |             |           |                             | <u>必ず、この画面</u><br>た 映 認した ト プ              |  |  |
|                                                      |                    |              |             |           |                             |                                            |  |  |
|                                                      |                    |              |             |           |                             | <u>確認して、履修</u><br><u>登録を終了する</u>           |  |  |
|                                                      |                    |              |             |           |                             | ようにしてくだ<br>さい。                             |  |  |
|                                                      |                    |              |             |           |                             |                                            |  |  |

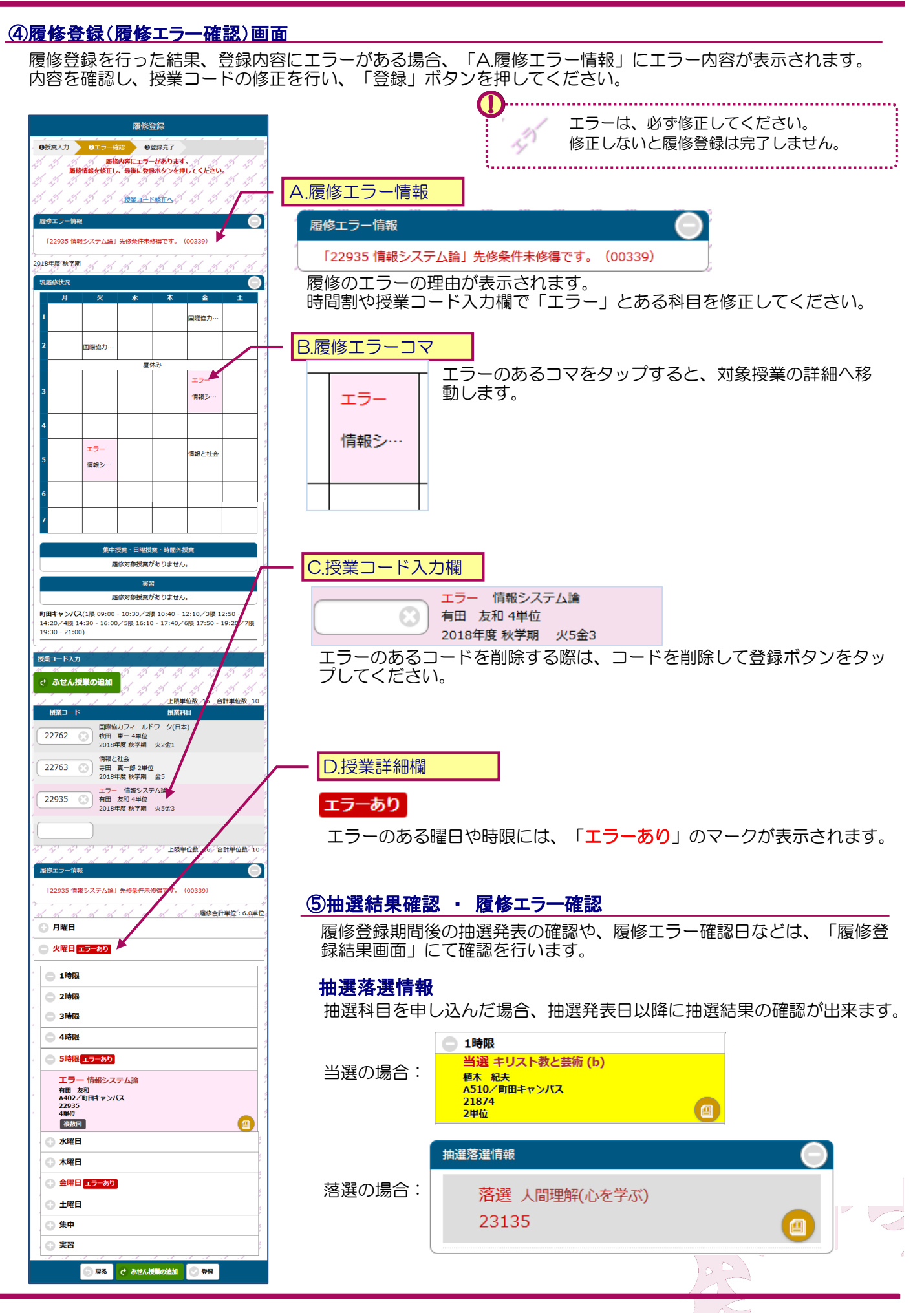

2-1

## 2-2 シラバス照会(条件指定)

授業のシラバスを照会することができます。

シラバスにふせんを貼り、履修登録時に、ふせんを貼った一覧から授業を選択することができます。また、履修 ガイドに掲載された科目分類の科目一覧から、履修可能な授業を探すことも可能です。(次ページ参照)

#### ①シラバス検索画面

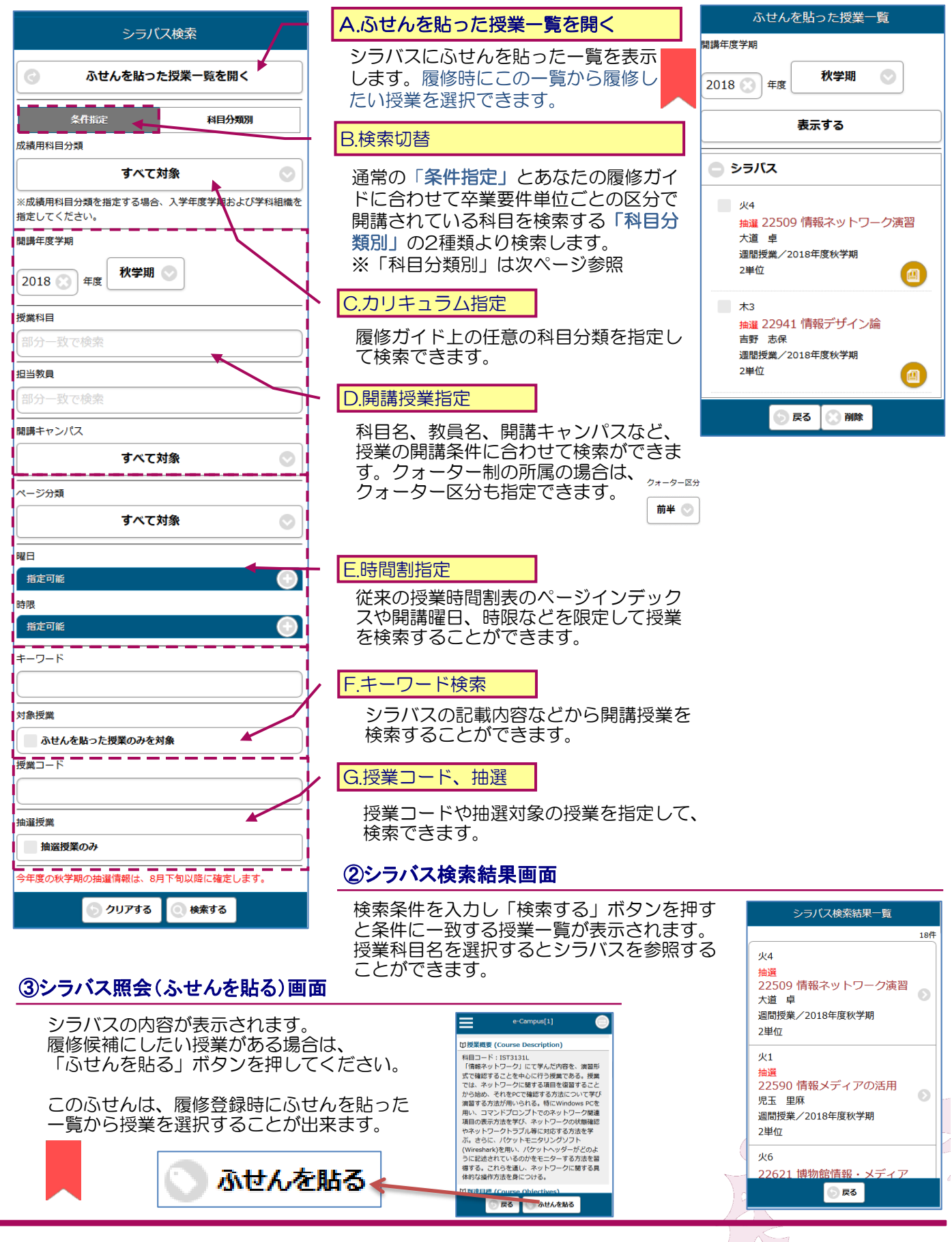

#### ①科目分類照会

| 科目分類別                    |                                      |                                                                |
|--------------------------|--------------------------------------|----------------------------------------------------------------|
| 基礎教育科目                   | A.科目表                                |                                                                |
| L 学群指定科目                 | 科目分類の一覧が表示されます。                      |                                                                |
| <b>L</b> 1#              | +マークをクリックすると、当該分類に配置さ<br>が表示されていきます。 | された科目の一覧                                                       |
| Lキリスト教と建学の精神 🕥           |                                      |                                                                |
| L 日本語表現I                 |                                      |                                                                |
| L 日本語表現II                |                                      |                                                                |
| └情報リテラシーI 🕥              |                                      |                                                                |
| L 情報リテラシーII 🔹 🔊          |                                      |                                                                |
|                          |                                      |                                                                |
| ┗ 外国語科目                  |                                      |                                                                |
| <b>⊖</b> ∟1∉             |                                      |                                                                |
|                          | ②シラバス検索結果画面                          |                                                                |
| ┗ ガイダンス科目                | 科目選択すると一致する授業一覧が表示さ                  | シラバス検索結果一覧                                                     |
| <b>⊖</b> <sup>L</sup> 1∉ | れます。<br>   授業科日名を選択するとシラバスを参照す       | 18件                                                            |
|                          | ることができます。                            | へ <del>*</del><br>抽選<br>22509 情報ネットワーク演習                       |
| 專攻科目                     |                                      | 大道 卓<br>週間授業/2018年度秋学期                                         |
| L学群共通科目                  |                                      | 2単位<br>火1                                                      |
| <b>⊖</b> ∟ <sub>1∉</sub> |                                      | 抽選<br>22590 情報メディアの活用                                          |
|                          |                                      | <ul> <li>元玉 主麻</li> <li>週間授業/2018年度秋学期</li> <li>2単位</li> </ul> |
| () 戻る                    |                                      | 火6                                                             |
|                          | -                                    | 22621 博物館情報・メティア                                               |

#### ③シラバス照会(ふせんを貼る)画面

| シ<br>履        | ラバスの内容が表示されます。<br>修候補にしたい授業がある場合は<br>てください    | 、「ふせんを貼る」ボタンを押 | e-Campus[1]                                                                                                    |  |
|---------------|-----------------------------------------------|----------------|----------------------------------------------------------------------------------------------------|--|
| 0             |                                               |                |                                                                                                    |  |
|               | 履修登録                                          | ※このふせんは、履修登録時に | 科目コード: IST3131L<br>「情報ネットワーク」にて学んだ内容を、演習形<br>式で確認することを中心に行う授業である。授業<br>では、ネットワークに関する項目を復習すること<br>から始め、それをPCで確認する方法について学び<br>演習する方法が用いられる。特にWindows PCを<br>用い、コマンドプロンプトでのネットワーク関連<br>項目の表示方法を学び、ネットワークの状態確認<br>やネットワークトラブル等に対応する方法を学<br>ぶ。さらに、パケットモニタリングソフト<br>(Wireshark)を用い、パケットヘッダーがどのよ<br>っとに対すれているのかをエーク、する方法を認 |  |
|               | ●授業入力 ●エラー確認 ●登録完了                            | ふせんを貼った一覧から授業  |                                                                                                    |  |
|               | 授業コードを入力し、<br>最後に登録ボタンを押してください。               | を選択することが出来ます。  |                                                                                                    |  |
|               | ♂ ふせん授業の追加                                    |                |                                                                                                    |  |
|               | 2018年度 秋学期                                    |                | 得する。これらを通し、ネットワークに関する具                                                                                                    |  |
|               | 現雇修状況                                         |                | 体的な操作方法を身につける。                                                                                                    |  |
|               | 月火水木金土           1         英語II…         現代会… | 🕥 ふせんを貼る 🌪     | M 到達日廷 (Course Objectives)<br>戻る のせんを貼る                                                                                                    |  |
| · · · · · · · |                                               | £              |                                                                                                    |  |

履修している授業の出欠状況(OBICONシステムでの登録状況)を確認することが出来ます。

#### ①出欠状況サマリー

| 出欠状況確認一覧                                                                                                    | A.開講年度学期指定                                                                                    |
|----------------------------------------------------------------------------------------------------|-----------------------------------------------------------------------------------------------|
| 開講年度学期<br>2018年度 秋学期<br>OBICON連携日時: 2018/12/21 15:10:23<br>この出欠情報は、OBICON2018/12/21 15:10:23時点の情報となります。<br>※OBICONでの出欠登録は翌日にe-Campusに反映されます。 | 出席状況を表示します。<br>過年度学期の授業は参照できません。過去の状況は「ポート<br>フォリオ※」を確認してください。<br>※ポートフォリオも2019年度BM学群より運用を開始。 |
| 月5月6<br>23451 社会経済学<br>松谷 泰樹<br>授業回数:28回 出席:14回 欠席:2回 遅刻:0回 早退:1回 その<br>他:0回 未実施:11回                                                         | クォーター制の所属の場合、クォーター区分での絞り込みがで<br>きます。 24-9-89 24-9-64 0                                        |
| 火5 火6<br>22795 経済学史<br>山本 寿一<br>授業回数:28回 出席:5回 欠席:2回 遅刻:2回 早退:2回 その<br>他:2回 未実施:15回                                                          | 授業毎の出欠の状況が表示されます。<br>詳細については、各授業をタップしてください。<br>※出欠状況詳細画面に遷移します。                               |

#### ②出欠状況詳細画面

のでご注意願います。

|   |                                                     | 出欠制                                               | 代況確認                                            |                    |                                                      |
|---|-----------------------------------------------------|---------------------------------------------------|-------------------------------------------------|--------------------|------------------------------------------------------|
| F | 開講年度学期                                              |                                                   |                                                 |                    |                                                      |
| ſ |                                                     | 2018年度                                            | こ 秋学期                                           | $\odot$            | - A 授業リスト                                            |
|   | DBICON連携<br>この出欠情報<br>こます。<br>※OBICONで<br>23451 社会終 | 日時:2018/12/2:<br>は、OBICON2018<br>の出欠登録は翌日に<br>経済学 | L 15:10:23<br>/12/21 15:10:23間<br>Ce-Campusに反映で | き点の情報とな<br>されます。   | この情報がいつ時点の情報であるかを表示しています<br>更新は翌朝になります。(最下段「注意欄」を参照) |
| 0 | ○:出席 ▽:                                             | 早退 ▲: 遅刻 ×                                        | :欠席 他:その他                                       | 未:未実施              | B.出席状况                                               |
| 1 | 木:休講                                                | 宝施日                                               | 限日時限                                            | 出欠                 | 当該授業の出席状況を表示します。<br>授業闘講日とその時の出席の状況が表示されます。          |
|   | 1                                                   | 09/17                                             | 用5                                              | 0                  |                                                      |
|   | 2                                                   | 09/17                                             | 月6                                              | 0                  | 出欠状態一覧                                               |
|   | 3                                                   | 09/24                                             | 月5                                              | 0                  |                                                      |
|   | 4                                                   | 09/24                                             | 月6                                              | 0                  |                                                      |
|   | 5                                                   | 10/01                                             | 月5                                              | 0                  | ×:欠席                                                 |
|   | 6                                                   | 10/01                                             | 月6                                              | 0                  | ▲:遅刻                                                 |
|   | 7                                                   | 10/08                                             | 月5                                              | ×                  |                                                      |
|   | 8                                                   | 10/08                                             | 月6                                              | ×                  | ▽:早退                                                 |
|   | 9                                                   | 10/15                                             | 月5                                              | 0                  | 他:その他                                                |
|   | 10                                                  | 10/15                                             | 月6                                              | 0                  | 休・休課                                                 |
|   | 11                                                  | 10/22                                             | 月5                                              | $\bigtriangledown$ |                                                      |
|   | 12                                                  | 10/22                                             | 月6                                              |                    | 未:未実施                                                |
|   | 13                                                  | 10/29                                             | 月5日日                                            | 11                 | 出々結果に関しての管問け、 直接搭業切当教員へ おり                           |
|   |                                                     | 6                                                 | 戻る                                              |                    | 山へ向来に周しての夏回は、世後茂来担当教員へのに                             |
|   |                                                     |                                                   |                                                 |                    |                                                      |
|   |                                                     |                                                   |                                                 |                    |                                                      |
|   | <b>D</b>                                            |                                                   |                                                 | •••••              |                                                      |

2-3

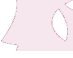

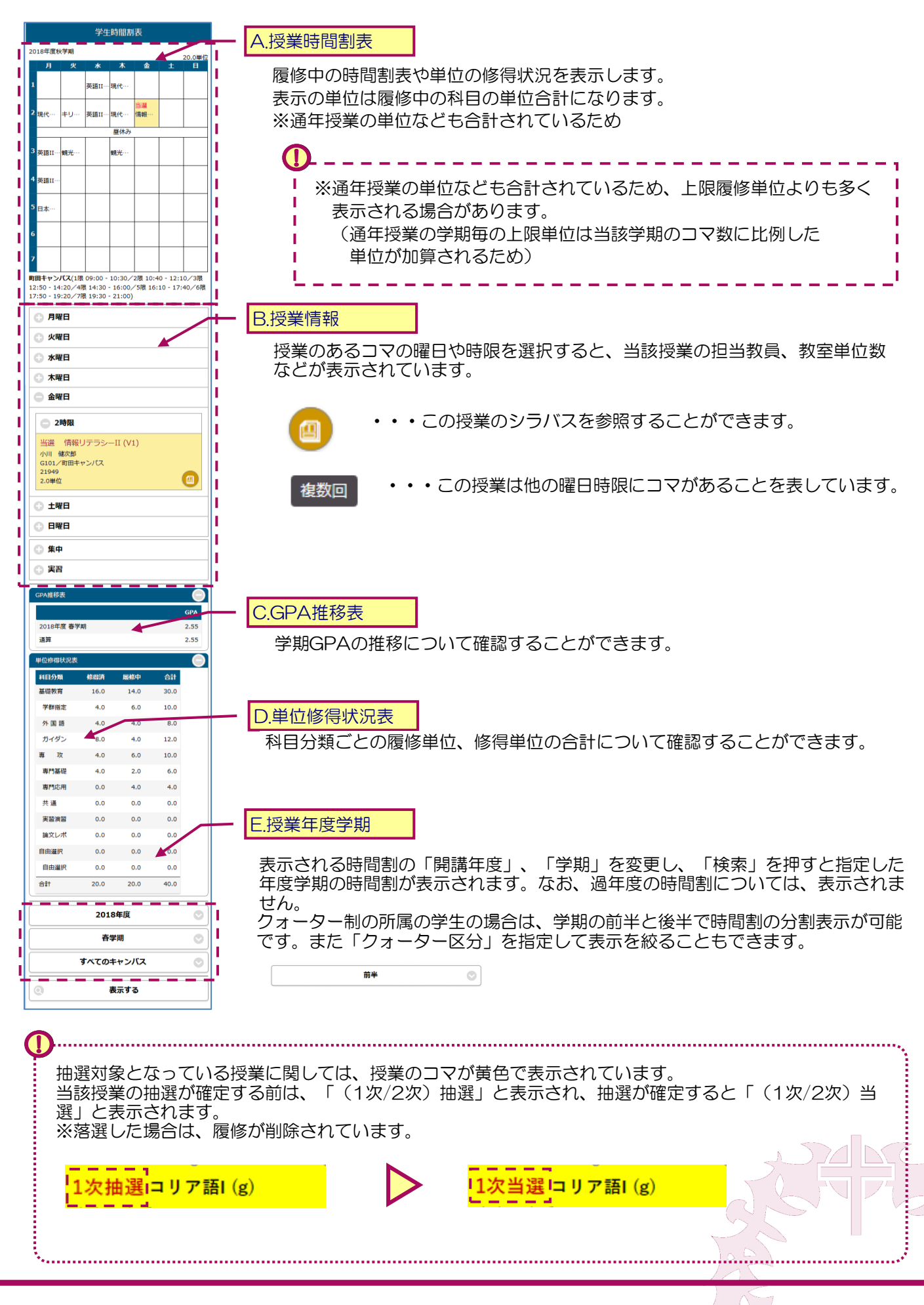

2-4

履修している授業の担当教員より、e-Campusを用いた課題が出題される場合があります。

#### ①課題の確認

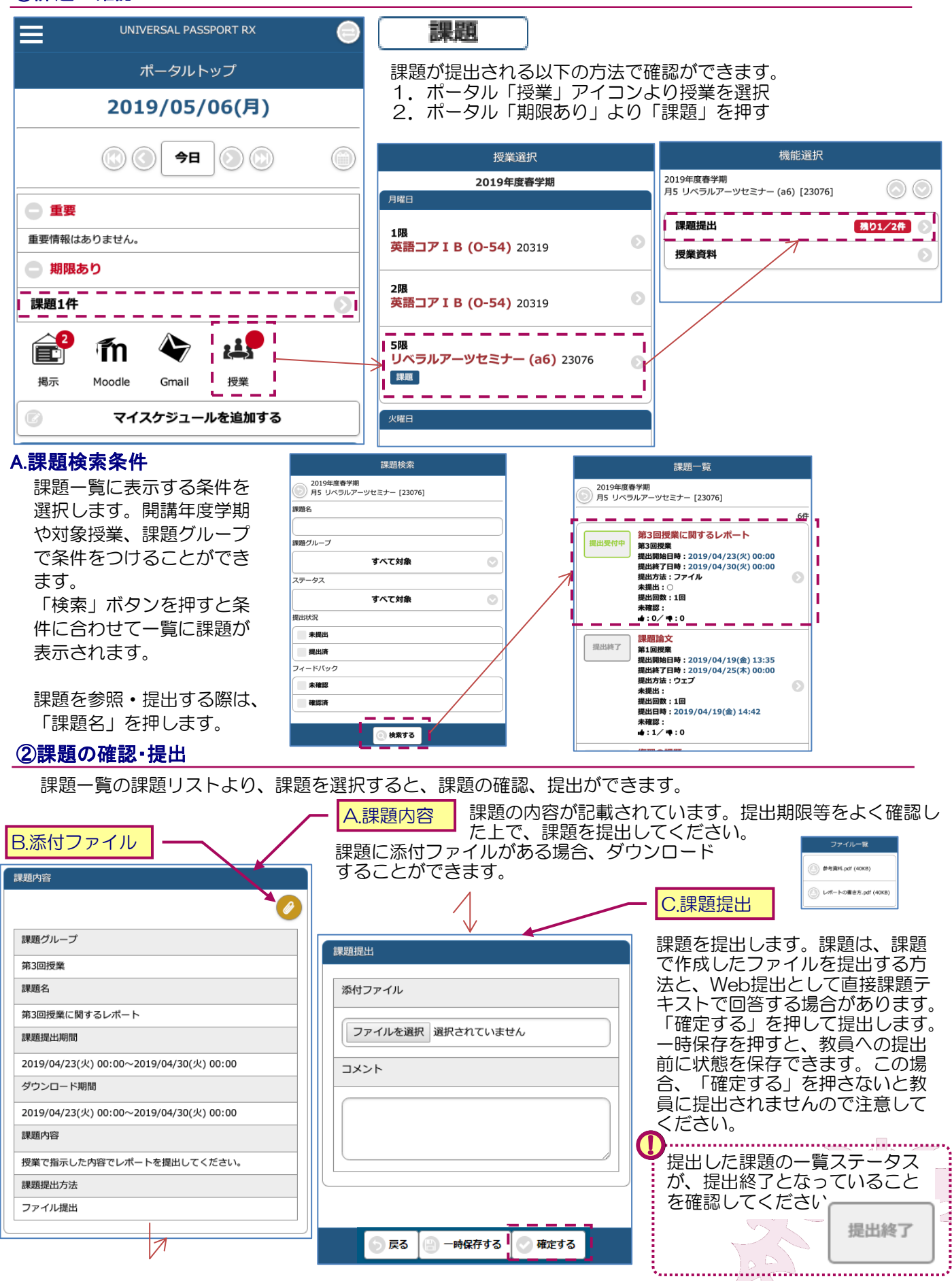

## 

#### ③課題の再提出

課題の再提出が依頼される場合があります。 課題の提出と同様に課題にアクセスすることで、再提出の課題を提出する ことができます。 再提出の対象となる課題は、「再提出受付中」と表示され、再提出期限ま での間提出が可能です。

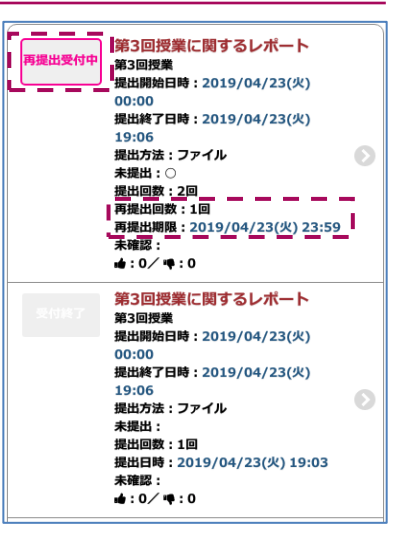

#### ④課題のフィードバック・採点

提出した課題に対して、採点やフィードバックのコメントや添付資料がつく場合があります。

該当する課題を選択し、フィードバックや採点結果について確認ができます。

※全ての課題について、採点やフィードバックがe-Campusで返却されるわけではありません。

| 課題内容                                    |                           |
|-----------------------------------------|---------------------------|
| 0                                       |                           |
| 課題グループ                                  |                           |
| 第3回授業                                   |                           |
| 課題名                                     |                           |
| 第3回授業に関するレポート                           | 課題提出                      |
| 再提出期限                                   |                           |
| 2019/04/23(火) 23:59                     |                           |
| ダウンロード期間                                |                           |
| 2019/04/23(火) 00:00~2019/04/30(火) 00:00 | 課題を直しました。<br>提出させていただきます。 |
| 課題内容                                    | よろしくお願いいたします。             |
| 授業で指示した内容でレポートを提出してください。                | フィードバック・採占結果              |
| 課題提出方法                                  |                           |
| ファイル提出                                  | フィードバック                   |
|                                         | 大変良くできました。                |
|                                         | 点数                        |
|                                         | 99点                       |
| -                                       | ····                      |
|                                         |                           |

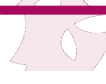

履修している授業の担当教員から授業に関連した資料が提示される場合があります。

#### ①授業資料の確認

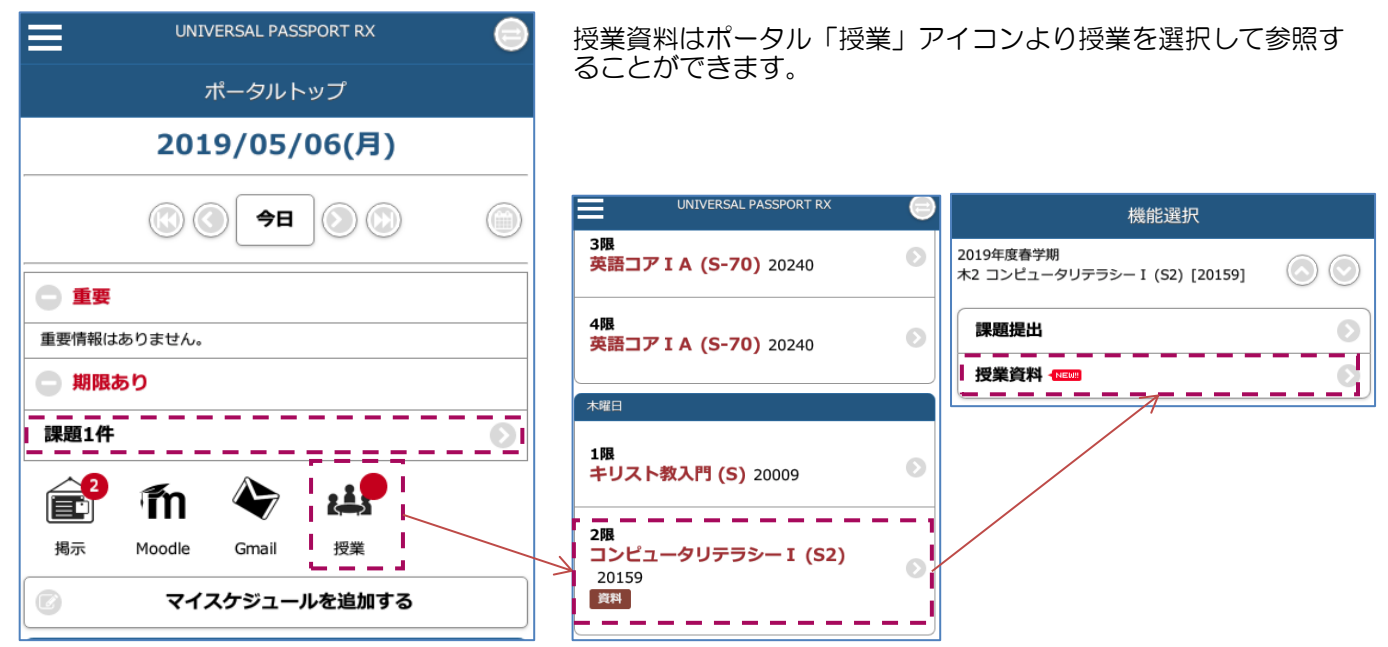

#### A.授業資料検索条件

授業資料一覧に表示する条件を選択します。授業資料 名や、課題グループで条件をつけることができます。 「検索」ボタンを押すと条件に合わせて一覧に授業資料が表示されます。

授業資料を参照する際は、 「授業資料名」を押します。

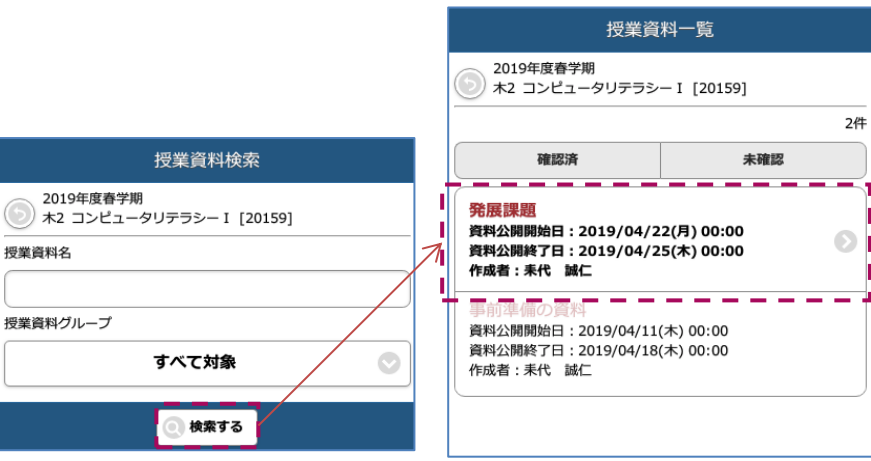

#### ②授業資料の確認・提出

授業資料一覧のリストより、授業資料を選択すると、授業資料の確認ができます。

| 授業資料                                                                                                    | <ul> <li>A.添付ファイル</li> <li>授業資料ファ・</li> <li>す。</li> </ul> | イルをダウンロードすることができま |
|----------------------------------------------------------------------------------------------------|-----------------------------------------------------------|-------------------|
| 2019年度春学期       木2 コン・ユータリテラシー I [20159]       ジ       授業資料グループ       第1回                                                                   | ファイル一覧<br>発展課題1.pdf (40KB)<br>② 発展課題2.pdf (40KB)          |                   |
| 授業資料名       発展課題       授業資料公開期間       2019/04/22(月) 00:00~2019/04/25(木) 00:00       資料内容       授業の内容の発展課題の資料です。<br>可能であれば参照して理解を深めておいてください。 |                                                           |                   |

成績と通算GPA、学期GPAの照会をします。

| 1         人並び原変更           6094         人並び原変更           9 93728         (#80)           1         日本日本85           1         日本日本85           1         日本1000000000000000000000000000000000000                                                                                                    |           |              | 成績照会       | A.           |            |                                                          |
|----------------------------------------------------------------------------------------------------|-----------|--------------|------------|--------------|------------|----------------------------------------------------------|
| Rem     Au Úngege       Reme     Au Úngege       Reme     Reme       Reme     Rem                                                                                                    | 表示条件      |              |            |              |            |                                                          |
| 84988       の         ● 968788 (080)          978788 (080)          ● 88375          ● 88375          ● 88375          ● 88375          ● 88375          ● 88375          ● 88375          ● 88375          ● 88375          ● 88375          ● 88375          ● 88375          ● 1000000000000000000000000000000000000                                                                                                    | 表示パターン    |              |            |              |            | A.並び順変更                                                  |
| ● 4年年44年 (1980)       ()         ● 4年年44年 (1980)       ()         ● 4年年44年 (1980)       ()         ● 4年年44年 (1980)       ()         ● 4年年44年 (1980)       ()         ● 4年年44年 (1980)       ()         ● 4年年44年 (1980)       ()         ● 4年年44年 (1980)       ()         ● 4年年44年 (1980)       ()         ● 4年年44年 (1980)       ()         ● 4年年44年 (1980)       ()         ● 4年年44年 (1980)       ()         ● 4年年44年 (1980)       ()         ● 14月       ()         ● 14月       () <td>各分類順</td> <td></td> <td></td> <td></td> <td></td> <td></td>                                                                                 | 各分類順      |              |            |              |            |                                                          |
|                                                                                                    | ● 年度学期順   | (昇順)         | 4          |              |            | 順」を押すことで、成績表の並びが科目分類順になります                               |
| C と こそれではれるのには、                                                                                                    | 年度学期順     | (降順)         |            |              |            |                                                          |
| 株式する         日本式する           たは Counse (2 なずか)         ●           日本式気(水口) (水口) (水口) (水口) (水口) (水口) (水口) (水口)                                                                                                    |           |              |            |              |            | ここで表示されるのは、評価や再履修前の評価(評価に#<br>きでま示) 履修免除利用 履修放棄利用もま示されます |
| Skill (2014년: 18 79/0)         ()           1000000000000000000000000000000000000                                                                                                    | 0         |              | 表示す        | ె            | ]          |                                                          |
| 東田田(岡田)         第78           第日第378(1日)         2.012 年79           2         0           第68/107 月2-11月37 名前) 2018 年798         -           2         0           第68/107 月2-11月37 名前) 2018 年798         -           2         0           第68/107 月2-11月37 名前) 2018 年798         -           2         0           第68/107 月2018 年797         -           第68/107 月2018 年797         -           第68/107 月2018 年797         -           第68/107 月2018 年797         -           第68/107 月2018 年797         -           第68/107 月2018 年797         -           2         0           第68/107 月2018 年797         -           2018 年78 月7018 -          2           137         2         0           138         -         0           139         -         0           149         0         0           149         0         0           149         0         0           149         0         0           149         0         0           149         0         0           149         0         0                                                     | 成績(2018年度 | 春学期)         |            |              | Θ          |                                                          |
| Pastel         Pastel           Ref         Pastel           Ref         Pastel           1         2         0           Ref         3         0           Ref         3         0           Ref         Pastel         Pastel           NUC         0         0           Ref         0         0           Ref         0 </td <td>基礎教育科目</td> <td></td> <td></td> <td></td> <td></td> <td></td>                                                             | 基礎教育科目    |              |            |              |            |                                                          |
| 山田市・・・・・・・・・・・・・・・・・・・・・・・・・・・・・・・・・・・・                                                                                                    | 学群指定科目    | 招誉:          | 的日「教員年夕    | 1午度学期        |            |                                                          |
| 日日日間間(日) 2/03 000 000         日           1         0           1         0           1         0           1         0           1         0           1         0           1         0           1         0           1         0           1         0           1         0           1         0           1         0           1         0           1         0           1         0           1         0           1         0           1         0           1         0           1         0           1         0           1         0           1         0           1         0           1         0           1         0           1         0           1         0           1         0           1         0           1         0           1         0           1         0           1                                                                                                    |           | 10栗1         |            | 1]++/32,7+#0 | 評価         |                                                          |
| マレクテンー(1歳好 志和) 2018 音子和)           第時リテフ>(1歳好 志和) 2018 音子和)           第二日           第二日           第二日(SK)GER, 2017年 男子和)           第二日           第二日           第二日           第二日           第二日           第二日           第二日           第二日           第二日           第二日           第二日           第二日           第二日           第二日           第二日           第二日           2016年度 音子部           2016年度 音子部           2016年度 音子部           2016年度 音子部           2016年度 音子部           2016年度 音子部           2016年度 音子部           2017年度 音子部           2018年度 音子部           2018年度 音子部           2018年度 音子部           2018年度 音子部           2019年度 信子部           2011           第一日           11           第一日           12           13           第「日           14           15           15           16           17           18                                                                                                    | 日本語表現I[#  | 樋口 武志] 2     | 2018 春学期   |              |            |                                                          |
| 市場いテラシー!(再芽 点件) 2018 等芽病           第温福日           第二日           第二日           第二日           第二日           第二日           第二日           第二日           2           8           2           8           2           8           2           8           2           8           2           8           2           8           2           8           2           8           2           8           2           8           2           9           131           311           311           311           311           311           311           311           311           311           311           311           311           311           311           311           312           9           10                                                                                                    |           |              | 2          |              | В          |                                                          |
| 1       2       8         第選時日       第年時日第第三人は第二次の日本       第4         第選時日       2       8         第選時日       2       8         第選時日       2       8         第選時日       2       8         第選時日       2       8         第選時日       2       8         第選時日       2       8         第選時日       2       8         2       8       8         2       8       8         2       8       8         2       8       8         2010月2日       9       9         2020月2日       131       311         311       311       311         312       131       311         第       2       20       00         9       8       8       16         7/492       8       6       16         7/492       8       9       10         1       1       10       10         1       10       10       10         1       10       10       10         1       10       10                                                                                                    | 情報リテラシ    | —I[吉野 志(     | 呆] 2018 春  | 学期           |            |                                                          |
| 現気相目(あしたら)年気が明           単位         戸宿           発展IA(SINGR, JOIN Raymood) 2018 年7月         0           2         8           現目(MCDONALD, Peter] 2018 年7月         6           東川国(MCDONALD, Peter] 2018 年7月         0           2         8           成社 (2018)/// (K V7H)         (2)           CONAR #000         6           成社 (2018)// (K V7H)         (2)           CONAR #000         5           CONAR #000         (2)           CONAR #000         (2)           CONAR #000         (2)           CONAR #000         (2)           CONAR #000         (2)           CONAR #000         (2)           CONAR #000         (2)           CONAR #000         (2)           CONAR #000         (2)           CONAR #000         (2)           PT #02         (2)           PT #02         (2)           D1 #02         (2)           PT #02         (2)           PT #02         (2)           PT #02         (2)           PT #02         (2)           PT #02         (2)           PT #02         (2)                                                   |           |              | 2          |              | В          |                                                          |
| 北泉田田(秋田)×2)市菜学期           単位         戸徳           第国(SINGER, John Reymond) 2018 世界用         2           2         8           第国EU(SINGER, John Reymond) 2018 世界用         2           2         8           第国EU(SINGER, John Reymond) 2018 世界用         2           2         8           第国EU(MCOONLD, Peter) 2018 世界用         2           2         8           4(2018年2 秋学用)         2           2018年2 秋学用         2           2018年2 秋学用         2           2018年2 秋学用         2           2018年2 秋学用         2           2018年2 世球         3.11           2018年2 世球         3.11           2017年2 大日         3.11           217         3.11           218         3           219.2         4           20         2           211932         4           311         3.11           217         3           218         3           319         3.11           217472         4           318         3           319         3           319         3           319 <td>外国語科目</td> <td></td> <td></td> <td></td> <td></td> <td></td>                  | 外国語科目     |              |            |              |            |                                                          |
| 平山         FTH           第届IA(SINCER, John Raymond) 2018 #781         8           第届IGNCONALD, Peter 2018 #781         2           度路         2         8           度(2018年度 秋平期)         0           CPAUEVA         CONUEVA           CPAUEVA         CONUEVA           Under a F781         3.11           進費         20         40           5018年度 年781         3.11           道理         3.11           第         20         40           5018年度 年781         3.11           第         20         40           574052         6         10           外面區         8         16           ガイゲン         8         6           ガイゲン         8         16           ガイゲン         8         16           ガイゲン         8         16           ガイゲン         8         16           ガイゲン         8         16           ガイゲン         9         0           東国         0         0           東国         0         0           東国         0         0           東山         0         0 <td></td> <td>授業</td> <td>科目[教員氏名</td> <td>]年度学期</td> <td>-m /#</td> <td></td> |           | 授業           | 科目[教員氏名    | ]年度学期        | -m /#      |                                                          |
| 東湖(A)SINCEK, John Keymond Jobs #74           2         B           東湖(A)SINCEK, John Keymond Jobs #74           2         B           茂湖(ZO18428 秋780)         0           広路 (ZO18428 秋780)         C           CGALEGA         C           2016年度 株740         C           2016年度 株740         S           2016年度 株740         C           2016年度 株740         S           2016年度 株740         S           1337         3.11           337         20           20         20           4         6           10         F           第75日         0           9         0           第75日         0           10         0           第75日         0           10         0           11         20           12         2           13         1           14         1           14         1           15         1           16         0           17         1           18         10           10         0                                                                                                    | *****     | 単位           | 12 0000    |              | <u>評1曲</u> |                                                          |
| 東語IB(MCDONALD, Peter] 2018 著学別       2     B       2     B       2     B       2     B       2     B       2     B       2     C       2     B       2     B       2     B       2     B       2     C       2     C       2     C       2     C       2     C       2     C       20     C       20                                                                                                    | 央語IA[SING | ER, John Ray | mond 201   | 8 春子期        |            |                                                          |
| 東島IB(MCDONALD, Peter) 2018 年7月         2       B         成点 (2018年度 47月)       C         CPA低彩ス       C         CPA低彩ス       C         CPA低彩ス       C         CPA低彩ス       C         CPA低彩ス       C         ERWS内 20       20       40         PS相比       .11         A       10         PS相比       .11         A       0       10         PS相比       .11         A       6       10         PS相比       .11       .11         A       6       10         PS相比       .11       .11         A       .0       .0         PS相比       .11       .11         A       .0       .0         PS相比       .11       .11         A       .0       .0         PS相比       .11       .11         A       .0       .0         B       .0       .0         A       .0       .0         A       .0       .0         A       .0       .0         B       .0       .0                                                                                                    |           |              | 2          |              | В          |                                                          |
| 広核 (2013年度 秋ゲ州)     ()       GPA (2013年度 秋ゲ州)     ()       GPA (2013年度 秋ゲ州)     ()       GPA (2013年度 秋ゲ州)     ()       13月     3.11       3月     3.11       3月     3.1                                                                                                    | 英語IB[MCD0 | ONALD, Peter | r] 2018 春学 | 期            |            |                                                          |
|                                                                                                    |           |              | 2          |              | В          |                                                          |
| GPA       GPA         2015年度 書学別       3.11         選昇       3.11         単位総唱状況       ************************************                                                                                                    | 成績(2018年度 | 秋学期)         |            |              | (1)        |                                                          |
| GPA         2015年度 書学別       3.11         選事       3.11         建位総合状況       CON         単位総合状況       CON         単位総合状況       CON         第四語       20       20       40         方イグン       8       6       10         外面語       8       16       10         方イグン       8       6       10         専門協会       0       0       0         専門協会       0       0       0         市場社       0       0       0         自由組沢       0       2       2         自計組沢       0       2       2         合計       20       22       42                                                                                                    | GPA推移表    |              |            |              | $\bigcirc$ |                                                          |
| 2016年度 書字編     3.11       講書     3.11       第     3.11       単位修得状況の表に記載されている「卒業要件単位」」       第門経環     0       20     20       第門経環     0       30     0       第門経環     0       30     0       第門経環     0       31     0       第四次     0       第四次     0       第四次     0       第四次     0       第四次     0       10     0       第四次     0       11     0       11     10       11     10       11     10       11     10       11     10       11     10       11     10       11     10       11     10       11     10       11     10       11     10       11     10       11     10       11     10       11     10       11     10       11     10       11     10       11     10       11     10       11     10       11     10                                                                                                    |           |              |            |              | GPA        |                                                          |
| 選算       3.11         単位修想状況       〇         幕弦数7       20       20       40         写描述       4       6       10         外国語       8       16         ガイジン       8       6       11         専 改       0       00       00         専門弦用       0       00       00         専門弦用       0       00       00         専門弦用       0       00       00         唐山銀沢       0       20       22       22         自由銀沢       0       2       2         音社       20       22       42                                                                                                    | 2018年度 春学 | 期            |            |              | 3.11       |                                                          |
| 単位修得状況           経日分類         修御林         合計           夏受教育         20         20         40           算 受效         20         20         40           学群指注         4         6         10           外国語         8         8         16           ガイダン         8         6         14           専 改         0         0         0           専門弦用         0         0         0           専門弦用         0         0         0           専門弦用         0         0         0           唐忠銀形         0         0         0           唐忠銀形         0         2         2           自由銀形         2         2         42                                                                                                    | 通算        |              |            |              | 3.11       |                                                          |
| 詳目分類       総部       定体中       合計         夏磁教育       20       20       40         学群指定       4       6       10         外国語       8       8       16         ガイジン       8       6       14         専 攻       0       0         専門基礎       0       0         専門基礎       0       0         東門応用       0       0         講社       0       0         諸政レボ       0       0         自由選択       0       2         自由選択       0       2         自由選択       0       2         倉計       20       22         名社       22                                                                                                    | 出后应泪出泪    |              |            |              |            |                                                          |
| 秋日坊         尾條中         合計           星磁教育         20         20         40           学群指定         4         6         10           外日語         8         8         16           ガイダン         8         6         14           専 攻         0         0         0           専門島環         0         0         0           専門島環         0         0         0           講政レボ         0         0         0           自由選択         0         2         2           自由選択         0         2         2           音計         20         22         42                                                                                                    | 甲亚修得状况    |              |            |              | J          |                                                          |
| # 20       20       40         学群指定       4       6       10         外国語       8       8       16         ガイダン       8       6       14         専 攻       0       0       0         専門基礎       0       0       0         専門応用       0       0       0         東窗海窗       0       0       0         唐山道沢       0       2       2         自由道沢       0       2       2         音計       20       22       42                                                                                                    | 科目分類      | 修得済          | 雇修中        | 合計           |            |                                                          |
| * Piritac.       4       0       10         外国語       8       8       16         ガイダン       8       6       14         事 攻       0       0         専門基礎       0       0         専門基礎       0       0         専門基礎       0       0         東部海道       0       0         施文レボ       0       0         自由選択       0       2         自由選択       0       2         合計       20       22                                                                                                    | 金啶狄月      | 20           | 20         | 40           |            |                                                          |
| アド国語       8       6       10         カイダン       8       6       14         専 攻       0       0       0         専門協規       0       0       0         専門協用       0       0       0         東部       0       0       0         東部       0       0       0         東部       0       0       0         唐山道沢       0       2       2         自由道沢       0       2       2         合計       20       22       42                                                                                                    | 子轩捂走      | 4            | 0          | 10           |            |                                                          |
| カイシン       8       6       14         専 攻       0       0       0         専門短環       0       0       0         専門応用       0       0       0         其通       0       0       0         実習演習       0       0       0         声音成       0       0       0         声音加速沢       0       2       2         自由連択       0       2       2         合計       20       22       42                                                                                                    | ? 「 」 詰   | 8            | 8          | 10           |            |                                                          |
| # X       0       0       0         専門基礎       0       0       0         専門応用       0       0       0         共通       0       0       0         実習演習       0       0       0         自由選択       0       2       2         自由選択       0       2       2         合計       20       22       42                                                                                                    | カイタン      | 8            | b          | 14           |            |                                                          |
| 専門塩碇       0       0       0         専門応用       0       0       0         共通       0       0       0         実習演習       0       0       0         論文レポ       0       0       0         自由選択       0       2       2         自由選択       0       2       2         合計       20       22       42                                                                                                    | 粤 収       | 0            | 0          | 0            |            |                                                          |
| 専門応用       0       0       0         共通       0       0       0         実窗演習       0       0       0         論文レポ       0       0       0         自由選択       0       2       2         自由選択       0       2       2         合計       20       22       42                                                                                                    | 專門基礎<br>  | 0            | 0          | 0            |            |                                                          |
| 共通       0       0       0         実習演習       0       0       0         論文レボ       0       0       0         自由選択       0       2       2         自由選択       0       2       2         合計       20       22       42                                                                                                    | 專門応用      | 0            | 0          | 0            |            |                                                          |
| 東醤 演習       0       0       0         論文レボ       0       0       0         自由選択       0       2       2         自由選択       0       2       2         合計       20       22       42                                                                                                    | 共通        | 0            | 0          | 0            |            |                                                          |
| iix文レボ       0       0       0       0         自由選択       0       2       2         自由選択       0       2       2         合計       20       22       42                                                                                                    | 実習演習      | 0            | 0          | 0            |            | ● 単位仮得ば辺の主に記載されていて「女衆西州送告」は                              |
| 自由選択       0       2       2         自由選択       0       2       2         合計       20       22       42                                                                                                    | 論文レポ      | 0            | 0          | 0            |            | 半回修時秋元の衣に記載されている「卒業安件単位」は<br>卒業の目安となる単位数ではありますが、必修単位等を   |
| 自由選択     0     2     2       合計     20     22     42                                                                                                    | 自由選択      | 0            | 2          | 2            |            | 含む判定ではありません。卒業要件については、入学時                                |
| 合計     20     22     42                                                                                                    | 自由選択      | 0            | 2          | 2            |            | に配布されている履修ガイドを確認してください。                                  |
|                                                                                                    | 合計        | 20           | 22         | 42           |            | · · · · · · · · · · · · · · · · · · ·                    |
|                                                                                                    |           |              |            |              |            |                                                          |

③学修ストーリーの場合(BM学群)

メジャー・マイナー・諸資格・学修ストーリーについて、それぞれの課程に必要な単位修得状況、履修状況と判定 の結果を表示します。なお、課程表メンテナンス等で参照できない期間があります。

#### ①判定対象の選択

| 文字・・マイナー・良格チェック       〇         メシャー       〇         メシャー       〇         小さい       一         小さい       一         小さい       一         クロックは周にや高いで体化のであったりません。       ●         アンクリーの日本のであったり、       ●         クロックは周にや高いでないであったり、       ●         アンクリーの日本のであったり、       ●         アンクリーの日本のであったり、       ● | A.対象選択欄<br>チェックを行う課程<br>を選択し、「チェッ<br>ク」ボタンを押して<br>ください。<br>B.注意事項<br>注意事項欄には、当<br>該チェックでは判定<br>できない例外などの<br>記載があります。必<br>ず注意事項は確認し<br>た上でご利用ください。        | 学修ストーリーを選択すると各プログラム<br>に合わせた推奨履修モデルが科目一覧に追<br>加表示されます。                                                                                                    |
|----------------------------------------------------------------------------------------------------|----------------------------------------------------------------------------------------------------|----------------------------------------------------------------------------------------------------|
| ②判定対象の選択                                                                                                    |                                                                                                    | ④ふせんを貼る                                                                                                    |
| <ul> <li>MMチェック結果</li> <li>Ma・物理学</li> <li>チェック内容</li> <li>修了要件を満たしていません<br/>※以下のチェック内容を確認してください。</li> <li>チェック内容</li> <li>剤理学専攻プログラム36単位以上を修得していません。</li> <li>物理学戦論が未修復です。</li> <li>応用・総合カデゴリーの選択必修2単位以上を修得していません。</li> <li>進択した授業 (国修未完了分)</li> </ul>                                                                                                    | <ul> <li>A.チェック結果</li> <li>指定した課程について、<br/>修了要件とのチェック<br/>結果を表示します。</li> <li>B.選択授業</li> <li>末履修の授業で開講科目<br/>を選択し、ふせんを付け<br/>ることができます。</li> </ul>        | 料目     単位       観光地理     2       観光交通論     2       読行業級学論     2       施行業級学論     2       正     2       読行業級学論     2       正     2       読行業級学論     2       正     2       施行業級学論     2       正     2       施行業級学論     2       ご     2       施行業級の科目名が青い場合、当該年度内<br>に開講されている授業があります。       科目をタップすると、開講予定の授業の<br>一覧が表示されます。                                                                                                    |
| 26225 秋学期 火3 戦光地理 辰巳 厚子     ふせんを起る       修理法     履修中       菊入(6単位温安必約)     必依(4単位)       秋日     単位       数学概論     将       道理学概論     2       道理学概論     2       生物学概論     将       空     2       生物学概論     パ                                                                                                    | C.課程表<br>指定した課程について、<br>修得済単位数と履修中<br>単位数を表示します。     D.単位集計欄<br>修得済み単位、履修中の<br>単位について、区分ごと<br>に集計値が表示されます。                                               | ● 金曜日<br>● 1時日<br>● レジヤー論(b)<br>山口 ftx<br>ASU / 町日キャンパス<br>2008年<br>● FG ● 度日<br>● FG ● 度日<br>● FG ● EG ● EG ● EG ● EG ● EG ● EG ● EG |
| 単位参提状記表     ●       導入(6単位選択必修)       利日     風修済     風修井       必修(4単位)     数学概論     2       数学概論     2     物理学概論       運択必修     化学概論     2       位学概論     2     3       空概論     2     3       合計     4     2       合計     8単位     4       公     6     4       金計     8     8       化学概論     2     5                                                                                                    | <ul> <li>・このチェック結果が空き<br/>履修ガイドも必ずご確認</li> <li>・履修ガイド訂正情報を開</li> <li>・現在履修している科目</li> <li>・メジャー・マイナー・そことができます。また<br/>れているため、機能選び<br/>利用できません。</li> </ul> | 業を保証するものではありません。<br>認ください。<br>適時ご確認ください。<br>を修得した場合のチェック内容となります。<br>各諸資格について、特定の判定のみを行う<br>、機能を利用できる学生については限定さ<br>択時に右の表示が出た場合は、この機能は<br>エラーメッセージ<br>単位修得チェック対象は現在ありません。                                                                                                    |

3-2

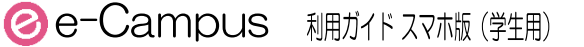

事務部門から発信される各種申請や、アンケートに回答できます。

#### ①アンケート・Web申請の選択

### A.最新リスト(ホーム画面から)

ホーム画面には、現在回答可能なWeb申請やアンケートがある場合、リストが表示されます。

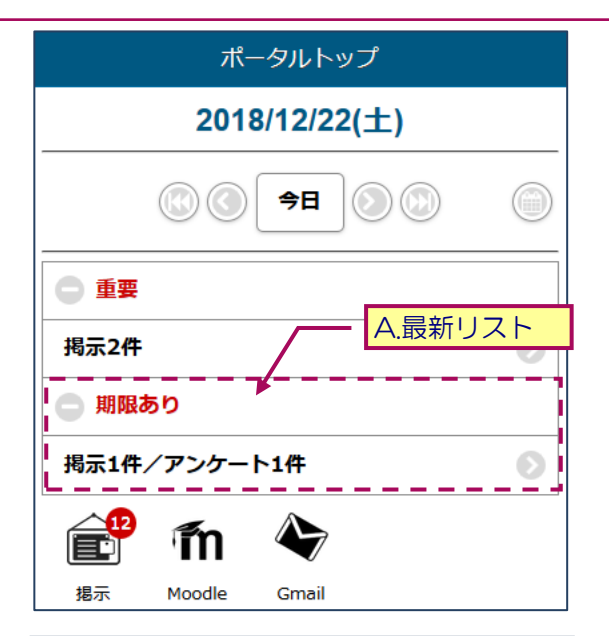

アンケート回答一覧

学問基礎履修者の皆様へ(教育支援課)

状況が未回答のアンケート/Web申請について期間内に回答して下さい。

回答期限: 2018/12/31(月) 21:01

生計結果

Θ

回答対象

あと9日

Web申請

未回答

#### B.アンケート・Web申請回答(メニューから)

メニューより「アンケート/Web申請回答」 を選択すると現在回答可能なアンケートや WEB申請一覧が表示されます。

ー覧表では、回答期限前のアンケートについ て今までに回答済みのアンケートについて修 正をすることも出来ます。

#### ②アンケート・Web申請の回答

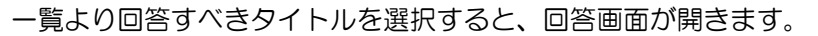

#### A.回答

アンケート、Web申請の回答が終わりましたら、 「回答する」ボタンをタップしてください。

B.一時保存

回答中に一時保存をすることができます。 「一時保存する」ボタンをタップしてください。

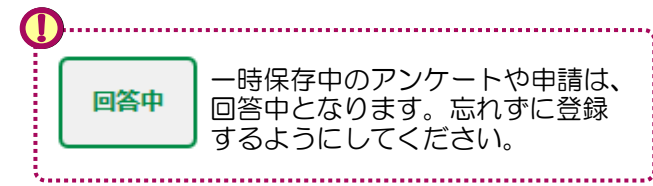

| =                                                           | e-Campus[1]                                                                                                    |
|-------------------------------------------------------------|----------------------------------------------------------------------------------------------------|
|                                                             | アンケート回答                                                                                                    |
| $\bigcirc$                                                  | 回答期限:2018/12/31(月) 21:01<br>差出人:教務課                                                                                                    |
|                                                             | 学問基礎履修者の皆様へ                                                                                                    |
| このアンケー<br>解、自然理解<br>です。以下の<br>に<br>する<br>また、ア<br>る<br>予定です。 | トは、2016年度から新たに始まった学問基礎(人間理解、社会理<br>1) に関して、屠修者の意見を集めることを目的として実施するもの<br>アンケートに回答ください。なお、このアンケートは皆さん個人の<br>うことを目的としていませんので、自由に考えを記入してくださ<br>ンケートの調査結果に関しては2017年秋にはe-Campusで公開す<br>までに履修した(合む履修中)学問基礎(人間理解、社会理解、自<br>目に関して、以下の質問に答えてください。<br>2は何科目履修しましたか |
| 層修して                                                        | ะเหล่าง                                                                                                    |
| ● 1科目                                                       |                                                                                                    |
| 2科目                                                         |                                                                                                    |
| 3科目以                                                        | £                                                                                                    |
|                                                             | <ul> <li>一時保存する</li> <li>一時保存する</li> </ul>                                                                                                    |
|                                                             | S S T                                                                                                    |

事務部門から案内される休学願、退学願などの手続きの申請を行います。本機能は原則として申請手続きの管理 部署から運用案内がされますのでその内容に従ってください。

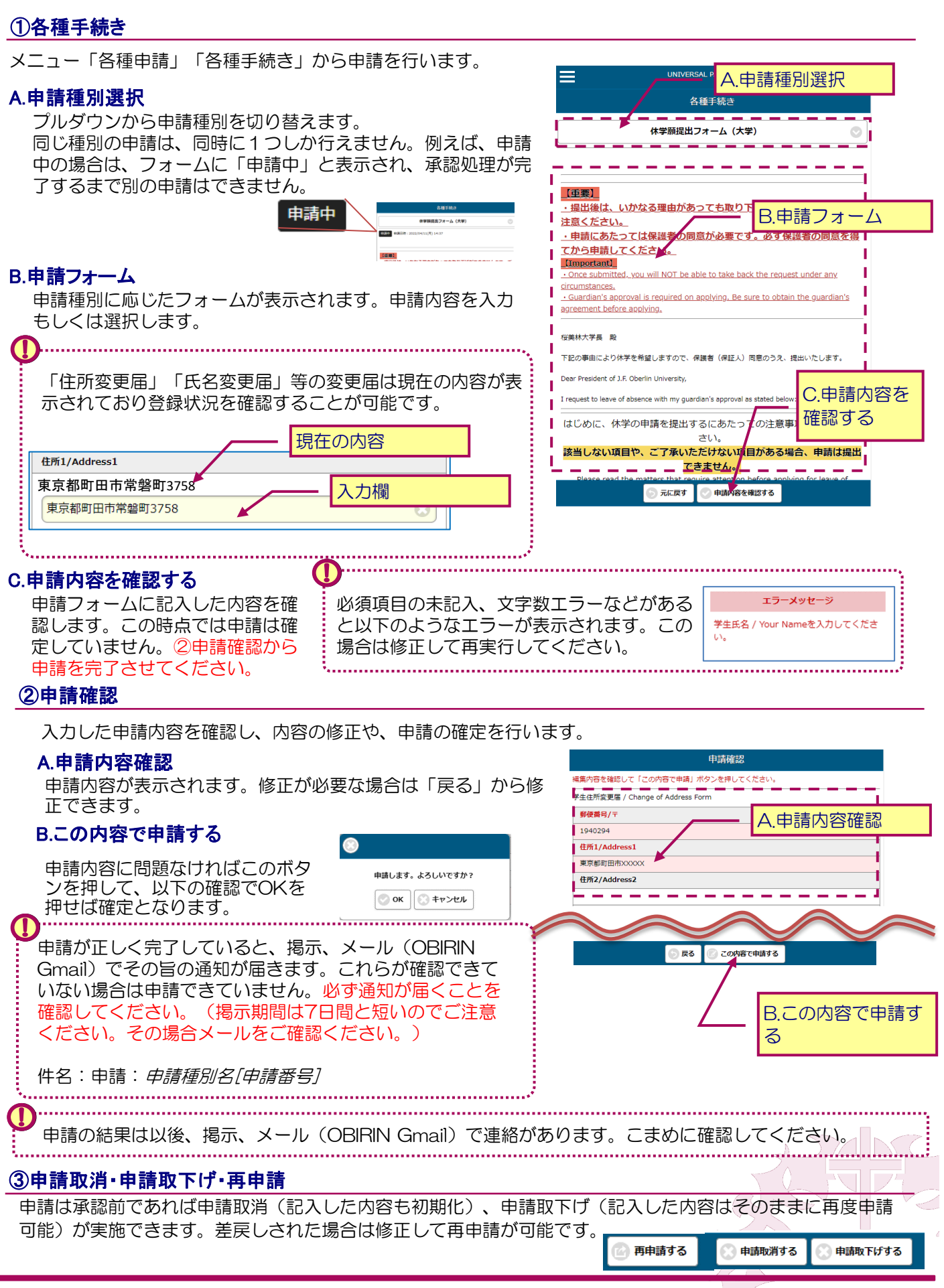

大学に申請済みのあなた自身の個人情報を照会できます。

| 学籍情報照会                                                                                                    | FAX番号       |
|----------------------------------------------------------------------------------------------------|-------------|
|                                                                                                    | OBIRIN Gma  |
| 学生基本情報                                                                                                    |             |
|                                                                                                    | その他e-Mailア  |
|                                                                                                    | 主・副専攻       |
|                                                                                                    | メジャー・マイ     |
|                                                                                                    |             |
|                                                                                                    | 学科組織        |
| 学籍番号                                                                                                    | 学年          |
| -                                                                                                    |             |
| 氏名(漢字)                                                                                                    | 入学年度        |
|                                                                                                    |             |
| 氏名(力ナ)                                                                                                    | 入学学期[1:春 2  |
|                                                                                                    |             |
| 氏名(英語)                                                                                                    | のはし人子牛皮     |
|                                                                                                    | 就学種別        |
| 性別                                                                                                    |             |
|                                                                                                    | 入学種別        |
| 生年月日                                                                                                    |             |
| - All and a second second second second second second second second second second second second second second s | 担当教員        |
| 本籍地                                                                                                    |             |
|                                                                                                    | 保護自動使曲号     |
| 出身地                                                                                                    | 保護者住所       |
|                                                                                                    |             |
| 本人郵便番号                                                                                                    | 保護者氏名       |
|                                                                                                    |             |
| 本人住所                                                                                                    | 保護者電話番号     |
|                                                                                                    |             |
| 本人奈託番号                                                                                                    | 備考          |
|                                                                                                    | (H=1=1=     |
| 推荐西洋兼具                                                                                                    | 初起学典        |
| 250 电晶体 7                                                                                                    |             |
|                                                                                                    | 異動情報        |
| <b>(</b> )                                                                                                    | ·····. 異動種別 |
|                                                                                                    |             |
| 訂止・変更か必要な場合には、「4-2 各種手続さ」<br>をご確認ください                                                                           | 異動理由        |
|                                                                                                    |             |
| •••••••••••••••••••••••••••••••••••••••                                                                         | ····* 異動開始日 |
|                                                                                                    | 奥動奴フステロ     |
|                                                                                                    | 美動称リアルロ     |
|                                                                                                    | 異動終了日       |
|                                                                                                    |             |
|                                                                                                    |             |

| 7           |
|-------------|
|             |
| N Gmailアドレス |
| →-Mailアドレス  |
|             |
| 專攻          |
|             |
|             |
| <b>\$</b>   |
|             |
|             |
| ÷           |
|             |
| 期[1:春 2:秋]  |
|             |
| 入学年度        |
| <u>gu</u>   |
| 9           |
| <u>30</u>   |
| *           |
| <b>a</b>    |
| 部便番号        |
|             |
| 住所          |
|             |
| 氏名          |
| 電話番号        |
|             |
|             |
|             |
| Ą           |
|             |
| £           |
|             |
| 59          |
| -<br>-      |
|             |
| 治日          |

5-1